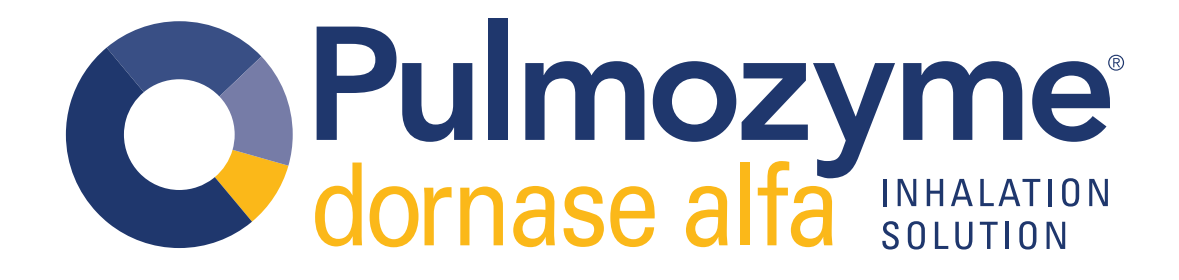

# Self-Service Ordering USER GUIDE

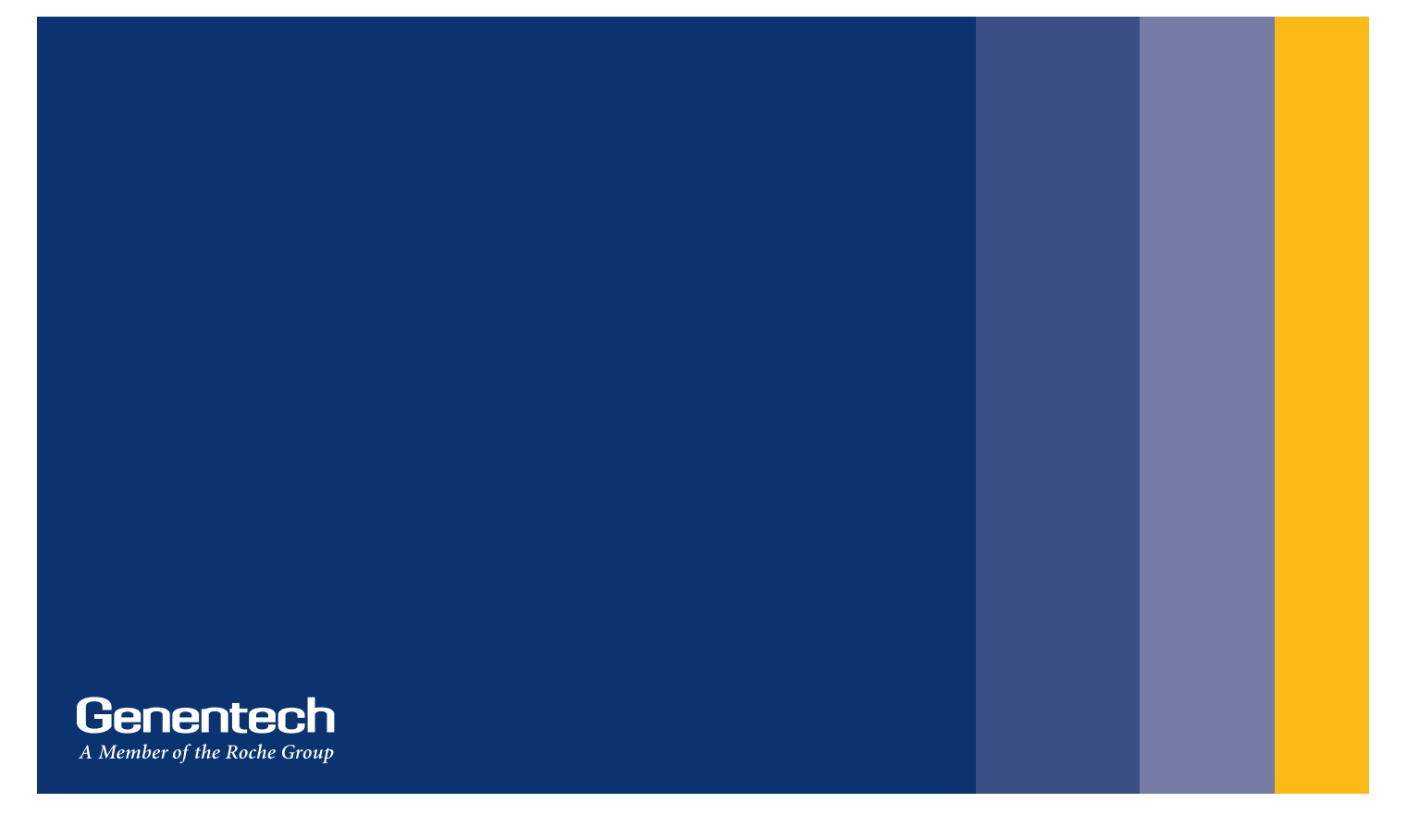

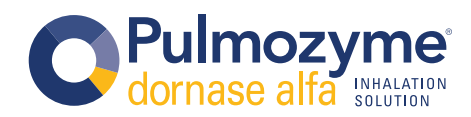

## **TABLE OF CONTENTS**

The Self-Service Ordering User Guide is designed as a quick reference guide for https://www.genentechmaterials.com/pulmozyme.

| Site Overview                               | 3     |
|---------------------------------------------|-------|
| How to Register a CF Center Account         | 4-5   |
| Ordering Materials With a CF Center Account | 6-10  |
| How to Register an HCP Account              | 11    |
| Ordering Materials With an HCP Account      | 12-16 |

## **INDICATION AND IMPORTANT SAFETY INFORMATION**

#### INDICATION

Pulmozyme (dornase alfa) is indicated, in conjunction with standard therapies, for the management of pediatric and adult patients with cystic fibrosis (CF) to improve pulmonary function.

In CF patients with an FVC  $\ge$  40% of predicted, daily administration of Pulmozyme has also been shown to reduce the risk of respiratory tract infections requiring parenteral antibiotics.

#### **IMPORTANT SAFETY INFORMATION**

Pulmozyme is contraindicated in patients with known hypersensitivity to dornase alfa, Chinese Hamster Ovary cell products, or any component of the product.

The most common adverse reactions associated with the use of Pulmozyme include: voice alteration, pharyngitis, rash, laryngitis, chest pain, conjunctivitis, rhinitis, decrease in FVC of  $\geq$  10%, fever, dyspepsia, and dyspnea. There have been no reports of anaphylaxis attributed to the administration of Pulmozyme. Mild to moderate urticaria and mild skin rash have been observed and have been transient.

#### **PEDIATRIC USE**

The safety and effectiveness of Pulmozyme in conjunction with standard therapies for cystic fibrosis have been established in pediatric patients. Use of Pulmozyme in pediatric patients is supported by evidence in the following age groups:

- Patients 5 to 17 years of age: A randomized, placebo-controlled trial of 303 of clinically stable cystic fibrosis patients 5 to 17 years of age who received Pulmozyme.
- Patients less than 5 years: Extrapolation of efficacy data in patients 5 years of age and older with additional safety data in 65 pediatric patients
  aged 3 months to less than 5 years who received Pulmozyme 2.5 mg daily by inhalation for 2 weeks.

The safety of Pulmozyme, 2.5 mg by inhalation, was studied with 2 weeks of daily administration in 98 pediatric patients with cystic fibrosis 3 months to 10 years of age (65 aged 3 months to < 5 years, 33 aged 5 to  $\leq$  10 years). The PARI BABYTM reusable nebulizer (which uses a facemask instead of a mouthpiece) was utilized in patients unable to demonstrate the ability to inhale or exhale orally throughout the entire treatment period (54/65, 83% of the younger; and 2/33, 6% of the older patients). Overall, the nature of adverse reactions was similar to that seen in the placebo-controlled trials in older patients. The number of patients reporting cough was higher in the younger age group as compared to the older age group (29/65, 45%; compared to 10/33, 30%) as was the number reporting moderate to severe cough (24/65, 37%; compared to 6/33, 18%). The number of patients reporting rash (4/65, 6% as compared to 0/33, 0%).

You may report side effects to the FDA at **1-800-FDA-1088** or <u>www.fda.gov/medwatch</u>. You may also report side effects to Genentech at **1-888-835-2555**.

For further information, please see the Pulmozyme full Prescribing Information.

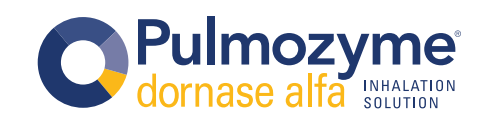

unt | Contact A Rep | 🐂 (0) | User Guide

Click the "Click here" link to go to the page where you can login with your CF Center ID and password. You can also register your center.

Click the "Login" link to login to the site or register. Click the "Create Account" link to create a NEW HCP account. Click the "Contact A Rep" link to be redirected to a form to reach out to a Pulmozyme rep. Click the cart icon to view items in your cart. Click the "User Guide" to launch a digital version of this user guide. Click the "pulmozyme.com/hcp" link to be directed to that location. Click the Prescribing Information, for the most up-to-date Pulmozyme (PI) information.

Contact information feature includes email or phone contact details, and a link to the user guide.

Click in any item box to launch the "Item Spotlight" page. Here you can view more images and details about an item.

> QUESTIONS? Contact us at genentechmaterials@mysgi.com or 877-946-5348

Site Overview

Important Safety Information & Inc Important Safety Information

PRODUCT INFORMATION

ch, we're

Filter by

Pulmozyme

Show All
 Patient Support

Access Support
 Other

Pulmozyme Pulmozyme PulmonoLOGY

Show All

Datient Supr

PZ C

0~

To Use Instructions Le

Access Support

Othe

in FVC of ≥ 10%, fewer =

Pulmozyme Resource Center: Supporting you and your patients throughout cystic fibrosis (CF) treatment,

国家のの

Pulmozyme Prescriber Se

Back to Top

Indication and Usage

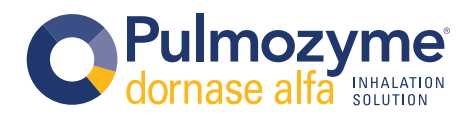

Be sure to add genentechmaterials@mysgi.com to your safe sender list or address book to ensure you receive emails regarding your account, orders or questions.

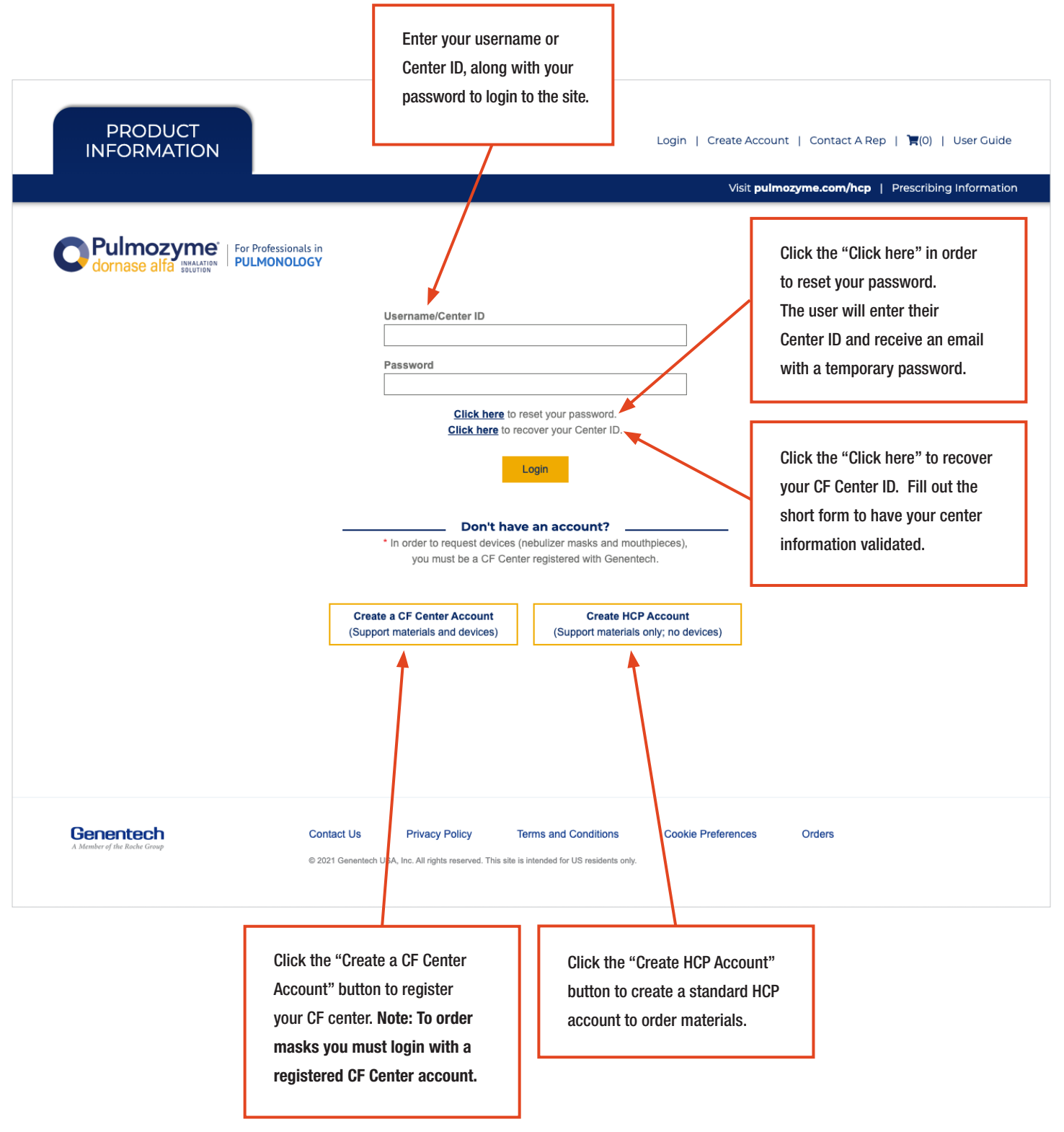

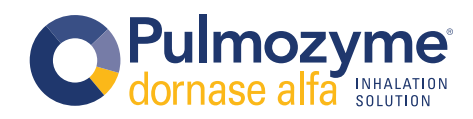

(Support materials plus devices)

| PRODUCT<br>INFORMATION                                                   | info<br>CF (<br>you<br>ID a                                                               | rmation to verify your<br>Center. Once validated<br>will receive your Center<br>nd temporary password. | Create Account   Contact A Rep   🏹(0)   User Guide       |
|--------------------------------------------------------------------------|-------------------------------------------------------------------------------------------|----------------------------------------------------------------------------------------------------|----------------------------------------------------------|
|                                                                          | onals in                                                                                  |                                                                                                    | Visit <b>pulmozyme.com/hcp</b>   Prescribing Information |
| dornase alfa                                                             | DLOGY                                                                                     |                                                                                                    |                                                          |
| Please enter your center's information below. W                          | e will be in contact with you shortly, once you acco                                      | ount is verified.* Indicates a required fie                                                            | əld.                                                     |
| Center Name*                                                             |                                                                                           | City*                                                                                                  |                                                          |
| Center Speciality*                                                       |                                                                                           | State*                                                                                                 |                                                          |
| SELECT                                                                   | *                                                                                         | Select                                                                                                 | •                                                        |
|                                                                          |                                                                                           |                                                                                                    |                                                          |
| Last Name*                                                               |                                                                                           | Email*                                                                                                 |                                                          |
| Address 1*                                                               |                                                                                           | Phone Number*                                                                                          |                                                          |
| Address 2                                                                |                                                                                           |                                                                                                    |                                                          |
|                                                                          |                                                                                           |                                                                                                    |                                                          |
| Address 3                                                                |                                                                                           |                                                                                                    |                                                          |
| NOTICE: Once you register your account, you                              | will NOT be able to resubmit or re-register.                                              |                                                                                                    |                                                          |
| Submit                                                                   |                                                                                           |                                                                                                    |                                                          |
|                                                                          |                                                                                           |                                                                                                    |                                                          |
|                                                                          |                                                                                           |                                                                                                    |                                                          |
| Genentech<br>A Member of the Rache Group                                 | Contact Us Privacy Policy T<br>© 2022 Genentech USA nr. All rights reserved. This site is | erms and Conditions Cookie F                                                                           | Preferences Orders                                       |
|                                                                          | <b>\</b>                                                                                  |                                                                                                    |                                                          |
| Click the submit button to<br>send the form for CF Center<br>validation. | Note: Once you register your<br>account, you will NOT be able<br>resubmit or re-register. | · to                                                                                                   |                                                          |

Enter all of the required

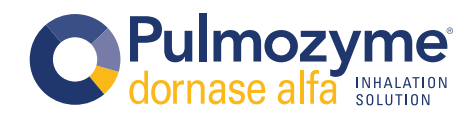

(Support materials plus devices)

| <image/> <complex-block>  Definition   Definition <!--</th--><th>visic pulmozymeconymep - prescribing information</th><th></th></complex-block>                                                                                                    | visic pulmozymeconymep - prescribing information                                                                                                    |   |
|----------------------------------------------------------------------------------------------------|----------------------------------------------------------------------------------------------------|---|
| <text></text>                                                                                                    | Pulmozyme<br>conase alig                                                                                                    |   |
| <text></text>                                                                                                    | Imozyme Resource Center: Supporting you and your patients throughout cystic fibrosis (CF)                                                                                                    |   |
| Image: state       Image: state         Image: state       Image: state                                                                                                    | nentech, white committed to providing information designed to help you help your palents. The following resources were developed to support the appropriate use of Pulmozyme.<br>regression, contact us at <u>geneteck/materials/itempig.com</u> , by phone at 877-946-5348, or review the <u>later Calde</u> above. |   |
| Image: Second second second                                                                             | litor by Show All                                                                                                    |   |
| Image: Image:                                                                             | ulmozyme Nebulizers                                                                                                    |   |
| • regret<br>• regret<br>• regret<br>• regret<br>• regret<br>• regret<br>• regret<br>                                                                                                    | Show All     Nebulizers                                                                                                    | _ |
| Image: Construction       Image: Construction       Image: Construction       Image: Construction         Image: Construction       Image: Construction       Image: Construction       Image: Construction         Image: Construction       Image: Construction       Image: Construction       Image: Construction         Image: Construction       Image: Construction       Image: Construction       Image: Construction         Image: Construction       Image: Construction       Image: Construction       Image: Construction         Image: Construction       Image: Construction       Image: Construction       Image: Construction         Image: Construction       Image: Construction       Image: Construction       Image: Construction         Image: Construction       Image: Construction       Image: Construction       Image: Construction         Image: Construction       Image: Construction       Image: Construction       Image: Construction         Image: Construction       Image: Construction       Image: Construction       Image: Construction         Image: Construction       Image: Construction       Image: Construction       Image: Construction         Image: Construction       Image: Construction       Image: Construction       Image: Construction         Image: Construction       Image: Construction       Image: Construction       Im                                                                                                    | Patient Support                                                                                                    |   |
| <complex-block>IdeaIdea&lt;</complex-block>                                                                                                    | Access Support     Other                                                                                                    |   |
| And the second of the second of the secand of the secand                                                              | Sami the Sant Associal Mark Nobulian Sidestream Monthelese Tucker The Turtle Mask                                                                                                    |   |
| <complex-block>Vertex spaceImage: SpaceImage: Space&lt;</complex-block>                                                                                                    | Sam un seal verson mass. Heodilizer studsuream mourpiece Sidestream                                                                                                    |   |
| <complex-block></complex-block>                                                                                                    | Patient Support                                                                                                    |   |
| <complex-block>Image: product product produc</complex-block>                                |                                                                                                    |   |
| <complex-block>Image: Card program factor is<br/>Card program factor is<br/>Card program factor is<b< td=""><td></td><td></td></b<></complex-block> |                                                                                                    |   |
| Z Cegr program Brechter       Participation         Image: Comparison of the state state s                                                                                                    |                                                                                                    |   |
| <complex-block></complex-block>                                                                                                    | PZ Co-pay Program Brochure Pulmozyme® Cooler Bag Pulmozyme Teen & Young Adult<br>Transition Book                                                                                                    |   |
| <complex-block></complex-block>                                                                                                    |                                                                                                    |   |
| <complex-block></complex-block>                                                                                                    |                                                                                                    |   |
| <complex-block>Textion Club Book : Step 1Textin Club Book : Step 2Image: Club Club Club Club Club Club Club Club</complex-block>                                                                                                    |                                                                                                    |   |
| Transition Guide Book: Stage 3Transition Guide Book: Stage 3Image: Guide Book: Stage 3Image: Guide Book: Stage 3Image: Guide Book: Stage 4Image: Guide Book: Stage 3Image: Guide Book: Stage 3Image: Guide Book: Stage 3Image: Guide Book: Stage 4Image: Guide Book: Stage 3Image: Guide Book: Stage 4Image: Guide Book: Stage 3Image: Guide Book: Stage 4Image: Guide Book: Stage 3Image: Guide Book: Stage 4Image: Guide Book: Stage 3Image: Guide Book: Stage 4Image: Guide Book: Stage 3Image: Guide Book: Stage 5Image: Guide Book: Stage 3Image: Guide Book: Stage 5Image: Guide Book: Stage 3Image: Guide Book: Stage 5Image: Guide Book: Stage 3Image: Guide Book: Stage 5Image: Guide Book: Stage 3Image: Guide Book: Stage 5Image: Guide Book: Stage 3Image: Guide Book: Stage 5Image: Guide Book: Stage 3Image: Guide Book: Stage 5Image: Guide Book: Stage 3Image: Guide Book: Stage 5Image: Guide Book: Stage 3Image: Guide Book: Stage 5Image: Guide Book: Stage 3Image: Guide Book: Stage 5Image: Guide Book: Stage 3Image: Guide Book: Stage 5Image: Guide Book: Stage 5Image: Guide Book: Stage 5Image: Guide Book: Stage 5Image: Guide Book: Stage 5Image: Guide Book: Stage 5Image: Guide Book: Stage 5Image: Guide Book: Stage 5Image: Guide Book: Stage 5Image: Guide Book: Stage 5Image: Guide Book: Stage 5Image: Guide Book: Stage 5Image: Guide Book: Stage 5Image: Guide                                                                                                    |                                                                                                    |   |
| <complex-block></complex-block>                                                                                                    | Transition Guide Book: Stage 1 Transition Guide Book: Stage 2 Transition Guide Book: Stage 3                                                                                                    |   |
| <complex-block></complex-block>                                                                                                    | The Los too take                                                                                                    |   |
| <complex-block>Image: Barbon barbonImage: Barbon barbonImage: Barbon barbonImage: Barbon barbonImage: Barbon barbonImage: Barbon barbonImage: Barbon barbonImage: Barbon barbon barb</complex-block>                                                                                                    |                                                                                                    |   |
| DurangementDurangementDurangementDurangementImagementImagem                                                                                                    |                                                                                                    |   |
| <complex-block></complex-block>                                                                                                    | Pulmozyme Who I Am Book Pulmozyme Quien Soy Yo Book [English] (Spanish) Pulmozyme Nebulizer Sticker                                                                                                    |   |
| <complex-block>  Image: state is included by the state is included by the st</complex-block>                         |                                                                                                    |   |
| <complex-block>  Image: Second second seco</complex-block>                         |                                                                                                    |   |
| How PZ Works Brochure     How PZ Works Brochure     How PZ Works (Spanish)     How PZ Works (Spanish) <td></td> <td></td>                                                                                                    |                                                                                                    |   |
| How P2 Works (Spenkh)       Mucus Model         Image: Spenkh in the spenkh in the spenkh                                                                                                    |                                                                                                    |   |
|                                                                                                    | How PZ Works Brochure How PZ Works (Spanish) Mucus Model                                                                                                    |   |
| Image: Second second secon                                                         |                                                                                                    |   |
| Very To Use Instructions Leave     Princip/ Consert     Patient Consert Form     Other                                                                                                    |                                                                                                    |   |
| Image: Section Section                                                                              |                                                                                                    |   |
| Behind     Dim     Dim       Access Support         Image: Dim Dim         Patient Consent Form         Other                                                                                                    | Annu To lise instructions Leave Einancial Assistance Overview Distinguistics Service                                                                                                    |   |
| Access Support                                                                                                    | Behind (Spanish) Form                                                                                                    |   |
| Image: Constant Form         Other         Image: Constant Form                                                                                                    | Access Support                                                                                                    |   |
| Patient Consent Form                                                                                                    |                                                                                                    |   |
| Patient Consent Form Other                                                                                                    |                                                                                                    |   |
| Patient Consent Form Other                                                                                                    |                                                                                                    |   |
| Other                                                                                                    | Patient Consent Form                                                                                                    |   |
|                                                                                                    | Other                                                                                                    |   |
|                                                                                                    | Crimer Colores                                                                                                    |   |
| E (1111) E (1111)                                                                                                    |                                                                                                    |   |

Once logged into your CF Center account, you can now begin ordering masks.

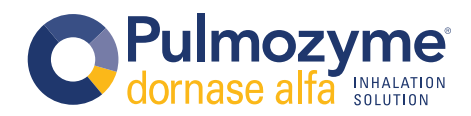

(Support materials plus devices)

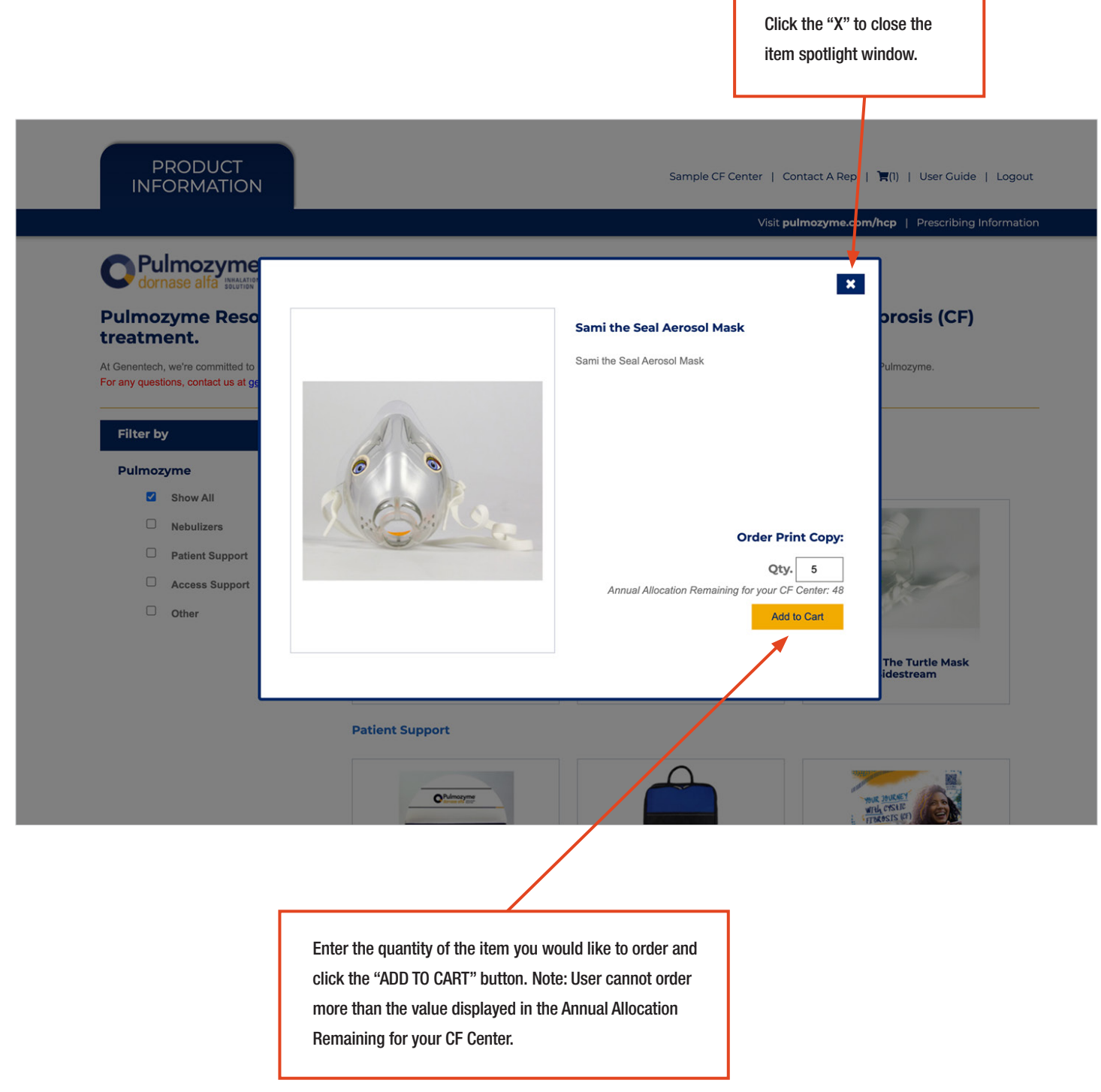

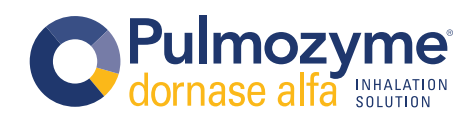

#### (Support materials plus devices) Due to Genentech Click the "Update" button policy, there are to update your cart, after allocations set for you have adjusted your each CF Center. quantitiy. PRODUCT Sample CF Center | Contact A Rep | 🐂 (1) | User Guide | Logout INFORMATION Visit **pulmozyme.com/hcp** | Prescribing Information Pulmozyme' dornase alfa INMALATION SOLUTION Pulmozyme Resource Center: Supporting you and your patients throughout cystic fibrosis (CF) treatment. **Your Cart** × At Genentech, we're committed to For any questions, contact us at g Sami the Seal Aerosol Mask Item # PZNEB-SAMISEALMASK Filter by **Qty.** 5 Sami the Seal Aerosol Mask Annual Allocation Pulmozyme Remaining for your CF Center: 48 Due to Genentech policy, there are allocations set for each CF Center. If Show All you would like to request more masks, please contact us at Update Remove Nebulizers genentechmaterials@mysgi.com or call us at 877-946-5348 Monday -Friday, 8am - 8pm Eastern. Patient Support Access Support Continue Shopping Checkout Other Tucker The Turtle Mask Sidestream Sami the Seal Aerosol Mask Nebulizer Sidestream Mouthpiece Patient Support OP Click the "Remove" link to Due to Genentech policy, Click the "Continue Shopping" Click the "Checkout" button clear the item from there are allocations set for button to proceed back to main to proceed to the your cart. each CF Center. landing page. checkout page.

QUESTIONS? Contact us at genentechmaterials@mysgi.com or 877-946-5348

**CF CENTER ACCOUNT** 

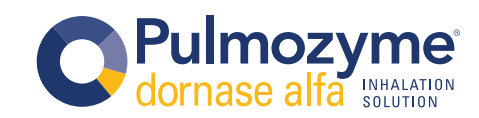

(Support materials plus devices)

Click the "EDIT" link to update the contact information and the shipping address.

| PRODI<br>INFORM                                                                                                    | JCT<br>ATION                                                                                                    | Sample CF Center   Co<br>Visit <b>p</b> u                                                                                                    | ontact A Rep   ]={()   User Guide   Logout                                                                                            |
|----------------------------------------------------------------------------------------------------|----------------------------------------------------------------------------------------------------|----------------------------------------------------------------------------------------------------|----------------------------------------------------------------------------------------------------|
| Checkout<br>1. Items Ordered                                                                                                    | For Professionals in<br>PULMONOLOGY<br>Sami the Seal Aerosol Mask                                                                                                    |                                                                                                    |                                                                                                    |
| 2. Delivery Deta                                                                                                    | Item # PZNEB-SAMISEALMASK<br>Sami the Seal Aerosol Mask<br>Qty. 5                                                                                                    |                                                                                                    |                                                                                                    |
| 3. Please Confin                                                                                                    | SHIP TO:<br>Sample CF Center<br>1234 Anywhere St.<br>Suite 203<br>Anytown, ST 12345<br>United States of America (U.S.A)                                                                            | CONTACT INFORMATI<br>Sample CF Center<br>samplecfcenter@hospital.cor<br>123-456-7890                                                                                                    | ON: EDIT                                                                                                    |
| <ul> <li>By checkin communic, patients wi</li> <li>I would like</li> <li>4. Place Order</li> <li>I'm not a robot</li> <li>Place Order</li> </ul>            | g this box and submitting this form, you certify that you are a he<br>titions about your order. Genentech's intent is to only provide inf<br>thin the FDA-approved indications for these products. | ealth care professional licensed in the United States or its territorin<br>formation to health care professionals licensed in the United State<br>entech and its agents in the future regarding Genentech products | as and are indicating that you wish to receive<br>s or its territories who would likely be treating<br>and related disease education. |
| Important Safety<br>Important Safety<br>Pulmozyme is contrain<br>product.                                                                                   | Information & Indication<br>Information<br>dicated in patients who known hypersensitivity to domase alfa,                                                                                          | Chinese Hamster wary cell products, or any component of the                                                                                                    | Back to Top   Indication and Usage Pulmozyme® (domase alfa) is indicated for datily administration in conjugation with                |
| You must verify that you<br>are a certified health care<br>provider in the United<br>States. You will not be able<br>to place the order until you<br>do so. | Click the "Place Order"<br>button to complete your order.                                                                                                    | You must verify you are not<br>a bot. To do this you must<br>select the check box of<br>the reCAPTCHA.                                                                                                    | QUESTIONS? Contact us at<br>genentechmaterials@mysgi.com<br>or 877-946-5348                                                           |

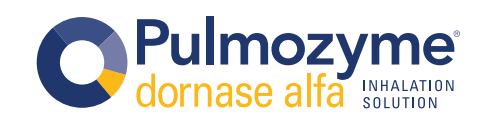

#### **CF CENTER ACCOUNT** (Support materials plus devices) If tracking is available, you can click this link and will be directed to your item tracking information. PRODUCT Sample CF Center | Contact A Rep | 📕 (1) | User Guide | Logout INFORMATION Visit **pulmozyme.com//hcp** | Prescribing Information Pulmozyme dornase alfa Management PULMONOLOGY ornase alfa INHALATION **Recent Orders** Order Date -Order # -Status -Ship To Name -Copy Order View Details 03/02/2021 8276 In Process Sample CF Center R . SHIPPING INFORMATION: SHIP TO: Sample CF Center Ship Date: Ship Via: FedEx Ground 1234 Anywhere St Anytown, ST 12345 Tracking # **Nebulizer Sidestream Mouthpiece** Item # PZNEB-SIDESTREAMMOUTH Nebulizer Sidestream Mouthpiece Due to Covid-19 there is a high demand for respiratory devices and accessories. Please note there may be a delay providing mouthpieces due to a backorder of requests Qty.1 Pulmozyme® Cooler Bag Item # M-US-00003522(v1.0) The Pulmozyme insulated cooler bag was developed for patients to help transport their Pulmozyme Qty. 1 P 02/23/2021 8274 In Process Sample CF Center Search Orders mportant Safety Information & Indication Back to Top 🔨 Inportant Safety Information Indication and Usage Click the "Search Orders" If there are no items in your Clicking the carrot icon button to launch a search cart, then the copy order will expand or collapse the box where you can search icon will be active and you details about an item you **QUESTIONS?** Contact us at your placed orders. can copy that order. recently ordered. genentechmaterials@mysgi.com or 877-946-5348

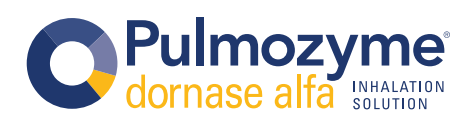

## **HCP ACCOUNT**

(Support materials only; no devices)

| PRODUCT<br>INFORMATION                                                               | Login   Create Account   Contact A Re                                  | ⊧p   ႃၴၴၴၴၴၴၴၴၴ (0)   User Guide |
|--------------------------------------------------------------------------------------|------------------------------------------------------------------------|----------------------------------|
|                                                                                      | Visit pulmozyme.com/hcp                                                | Prescribing Information          |
|                                                                                      |                                                                        |                                  |
|                                                                                      |                                                                        |                                  |
| Create a New Account                                                                 |                                                                        |                                  |
| Account Information                                                                  |                                                                        |                                  |
| Please complete form below to create a new account.<br>* Indicates a required field. |                                                                        |                                  |
| Profession In My Practice*                                                           | Specialty*                                                             |                                  |
| Select                                                                               | Select                                                                 | •                                |
| First Name*                                                                          | Last Name*                                                             |                                  |
| Institution*                                                                         | Email*                                                                 | ]                                |
|                                                                                      |                                                                        |                                  |
| Phone Number*                                                                        | Address 1*                                                             |                                  |
|                                                                                      |                                                                        |                                  |
| Address 2                                                                            | Address 3                                                              |                                  |
| Citut                                                                                | State*                                                                 |                                  |
|                                                                                      | Select                                                                 | -                                |
| Zip*                                                                                 |                                                                        |                                  |
|                                                                                      |                                                                        |                                  |
|                                                                                      |                                                                        |                                  |
| Create Login                                                                         |                                                                        |                                  |
| Username*<br>Copied from what is entered in email above.                             | Password*                                                              |                                  |
|                                                                                      | Confirm Password*                                                      |                                  |
|                                                                                      |                                                                        |                                  |
| Create Account                                                                       |                                                                        |                                  |
| <b>A</b>                                                                             |                                                                        |                                  |
|                                                                                      | 1                                                                      |                                  |
| Genentech Contact Us                                                                 | Privacy Policy Terms and Conditions Cookie Preferences Orders          |                                  |
| A Member of the Roche Group                                                          | Inc. All rights reserved. This site is intended for US residents only. |                                  |
|                                                                                      |                                                                        |                                  |
| lick the "Create Account" Enter all of the                                           | 3                                                                      |                                  |
| utton to create your required inform                                                 | nation                                                                 |                                  |
| aterials account and you to create your                                              | НСР                                                                    |                                  |
| ill then be redirected to materials acco                                             | ourt.                                                                  | CTIONCO O I                      |
| ie main landing page.                                                                | QUE                                                                    | SIIUNS? Contact u                |
|                                                                                      |                                                                        | ntoonmatoriala//mai/ea/          |

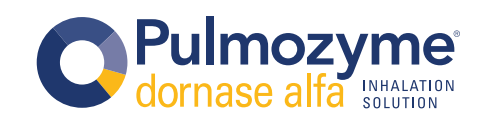

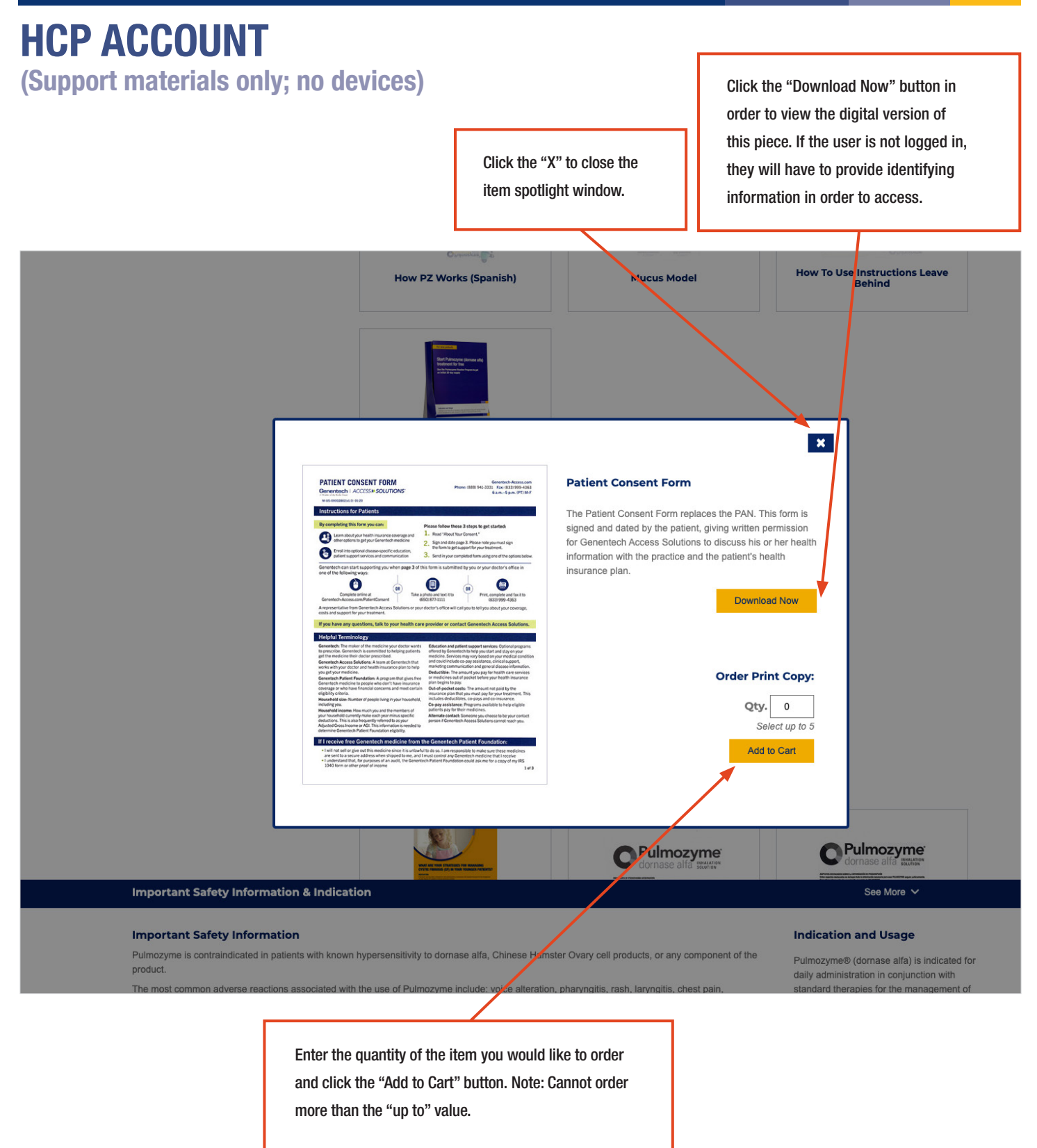

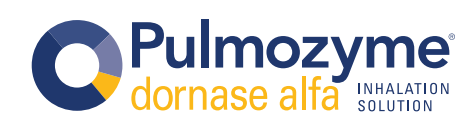

| HCP | ACCOUNT |  |
|-----|---------|--|
|     |         |  |

(Support materials only; no devices)

| Enter all of the required   |  |
|-----------------------------|--|
| information to complete the |  |
| form.                       |  |
| torm.                       |  |

Click the "click here" link to go to the login page.

|                                                                                                    |                                                                                                    | Login                                                                                                    | Create Account   Contact A Rep   국(0)   User Guide<br>Visit <b>pulmozyme.com/hcp</b>   Presclibing Information                                                                                |
|----------------------------------------------------------------------------------------------------|----------------------------------------------------------------------------------------------------|----------------------------------------------------------------------------------------------------|----------------------------------------------------------------------------------------------------|
| Download                                                                                                    | For Professionals in<br>PULMONOLOGY                                                                                                    |                                                                                                    |                                                                                                    |
|                                                                                                    | Patient Consent Form Item # M-US-00002802(v1.0) The Patient Consent Form replaces the PAN. health information with the practice and the p                                   | This form is signed and dated by the patient, giving writte<br>atient's health insurance plan.                           | n permission for Genentech Access Solutions to discuss his or her                                                                                                    |
| 2. Please Conf<br>Please complete th<br>* Indicates a requir<br>Profession In My<br>Select                                                                  | irm<br>ie information below to place your order. If you would like to<br>ed field.<br>Practice*                                                                             | login, or create an account, you will not be required to fill<br>Specialty*           T           Select                 | n the information below. To login, or create an account, <u>click here</u> .                                                                                                    |
| First Name*                                                                                                    | ng this box and submitting this form, you certify that you are                                                                                                    | Last Name*      Email*      a health care professional licensed in the United States o                                   | r its territories and are indicating that you wish to receive                                                                                                    |
| Communic<br>patients w     I would lik      J. Finish Down                                                                                                  | e to register for Genentech updates and to be contacted by                                                                                                    | Genentech and its agents in the future regarding Genente                                                                 | ch products and related disease education.                                                                                                    |
| Finish Download<br>Important Safe<br>Important Safe<br>Pulmozyme is contr<br>product.<br>The most common a                                                  | ty information & Indication<br>ty Information<br>aindicated in ratients with known hypersensitivity to domase<br>adverse reactions associated with the use of Pulmozyme inc | alfa, Chinese Hamster Ovary cell products, or any comp<br>lude: voice alteration, pharyngitis, rash, laryngitis, chest p | Back to Top A<br>Indication and Usage<br>onent of the Pulmozyme® (dornase alfa) is indicated for<br>daily administration in conjunction with<br>ain, standard therapies for the management of |
| You must verify that you<br>are a certified health care<br>provider in the United<br>States. You will not be able<br>to place the order until you<br>do so. | Click the "Finish Download"<br>button to finish downloading<br>your item.                                                                                                   | You must verify you are not<br>a bot. To do this you must<br>select the check box of<br>the reCAPTCHA.                   | QUESTIONS? Contact us at genentechmaterials@mysgi.com                                                                                                    |

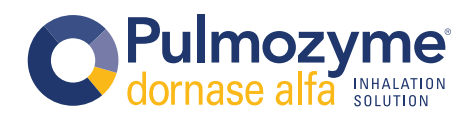

## HCP ACCOUNT

(Support materials only; no devices)

Click the "Update" button to update your cart, after you have adjusted your quantity.

| TA                                                                                                    | TENTION: In order to view and order masks, ye                                                                                                    | ou must be logged in as a registered CF Center. <u>Click her</u>                                                                                     | ≘ to Login/Sign Up.                                                                                                   |
|----------------------------------------------------------------------------------------------------|----------------------------------------------------------------------------------------------------|----------------------------------------------------------------------------------------------------|----------------------------------------------------------------------------------------------------|
| PRODUCT<br>INFORMATION                                                                                                    |                                                                                                    | Login   Create<br>Visi                                                                                                    | Account   Contact A Rep   ] [1]   User Guide                                                                          |
| O Pulmozyme<br>dornase alfa                                                                                                    | For Professionals in<br>PULMONOLOGY                                                                                                    |                                                                                                    |                                                                                                    |
| Pulmozyme Reso<br>treatment.<br>At Genentech, we're committed to<br>For any questions, contact us at gr<br>Filter by<br>Pulmozyme<br>Show All<br>Patient Support<br>Access Support<br>Other | Your Cart<br>Pulmozyme Teen &<br>Im # M-US-00014324(rd).<br>This book is for teens and<br>adverent to their teatment<br>years and into adulthood. | Young Adult Transition Book<br>a)<br>young adults with CF to help them remain<br>regimens as they transition through their teen<br>Continue Shopping | Checkout                                                                                                    |
| Important Safety Informati<br>Important Safety Informati<br>Pulmozyme is contraindicated in pat<br>product.                                                                                 | on & Indicetion<br>on<br>ients with known typersensitivity to dornase alfa, (                                                                     | Chinese Hamster Ovary cell products or any component of th                                                                                           | See More  Indication and Usage Pulmozyme (formase alfa) is indicated, in conjunction with standard therapies, for the |
| The most common adverse reaction                                                                                                    | Click the "Remove" link to<br>clear the item from<br>your cart.                                                                                   | cice alteration, pharyngitis, rash, laringitis, chest pain,<br>Click the "Continue Shopping"<br>button to proceed back to main<br>landing page.      | Click the "Checkout" button<br>to proceed to the<br>checkout page.                                                    |

genentechmaterials@mysgi.com or 877-946-5348

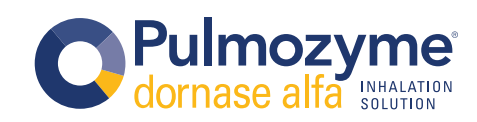

| HCP ACC<br>(Support mat                                                                 | COUNT<br>terials only; no devices)                                                                                                    | Enter all of<br>required in<br>to complet                                                                         | i the<br>formation<br>e the form.                                                                             | Click the "click here"<br>link to go to the<br>login page.                                                                                                    |
|-----------------------------------------------------------------------------------------|----------------------------------------------------------------------------------------------------|----------------------------------------------------------------------------------------------------|----------------------------------------------------------------------------------------------------|----------------------------------------------------------------------------------------------------|
|                                                                                         | PRODUCT<br>INFORMATION                                                                                                    |                                                                                                    | Login                                                                                                    | Create Account   Contact J, Rep   🗮 (1)   User Guide                                                                                                    |
|                                                                                         | Checkout                                                                                                    |                                                                                                    |                                                                                                    |                                                                                                    |
|                                                                                         | Pulmozyme Teen & Young A<br>Item # M-US-00014324(v1.0)<br>This book is for teens and young adult<br>Qty. 5                                                                                                    | dult Transition Book                                                                                              | dherent to their treatment regime                                                                             | ens as they transition through their teen years and into adulthood.                                                                                                    |
|                                                                                         | 2. Delivery Details Please complete the information below to place your order. If you would * Indicates a required field. Profession In My Practice* Select First Name*                                                                                     | l like to login, or create an accou                                                                               | nt, you will not be required to fill i<br>Specialty*<br>Select<br>Last Name*                                  | n the information below. To login, or create an account, <u>click here</u> .                                                                                                    |
|                                                                                         | Email*                                                                                                    |                                                                                                    | NPI<br>Phone Number*                                                                                          |                                                                                                    |
|                                                                                         | Address 3<br>State*<br>Select<br>3. Please Confirm                                                                                                    |                                                                                                    | City*                                                                                                    |                                                                                                    |
|                                                                                         | By checking this box and submitting this form, you certify that communications about your order. Genentech's intent is to or patients within the FDA-approved indications for these produ     I would like to register for Genentech updates and to be cont | t you are a health care profession<br>nly provide information to health<br>cts.<br>acted by Genentech and its age | onal licensed in the United States<br>care professionals licensed in the<br>nts in the future regarding Genen | or its territories and are indicating that you wish to receive<br>e United States or its territories who would likely be treating<br>tech products and related disease education. |
| You must verify<br>that you are a<br>certified health<br>care provider<br>in the United | 4. Place Order                                                                                                    |                                                                                                    |                                                                                                    |                                                                                                    |
| States. You will<br>not be able to<br>place the order<br>until you do so.               | Click the "Place Order"<br>button to complete your order.                                                                                                    | You must<br>a bot. To o<br>select the<br>the reCAP                                                                | verify you are not<br>do this you must<br>check box of<br>TCHA.                                               | QUESTIONS? Contact us at<br>genentechmaterials@mysgi.com<br>or 877-946-5348                                                                                                    |

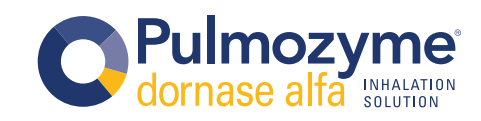

| <b>ICP ACCOUNT</b>                                                                                                    |                                                                                                    |                                                                                                    |                                                                                                    |
|----------------------------------------------------------------------------------------------------|----------------------------------------------------------------------------------------------------|----------------------------------------------------------------------------------------------------|----------------------------------------------------------------------------------------------------|
| Support materials only                                                                                                    | ; no devices)                                                                                                    |                                                                                                    | If tracking is available, you<br>can click this link and will<br>be directed to your item<br>tracking information.                                                                                                   |
| PRODUCT<br>INFORMATION                                                                                                    |                                                                                                    | Samp                                                                                                    | Die HCP   Contact A Rep   `` <b>\(</b> (1)   User Guide   Logout<br>Visit <b>pulmoz/me.com/hcp  </b> Prescribing Information                                                                                         |
| C Pulmozyme' For<br>dornase alfa isuatation PU                                                                                                    | Professionals in<br>MONOLOGY                                                                                                    |                                                                                                    |                                                                                                    |
| Recent Orders                                                                                                    |                                                                                                    |                                                                                                    |                                                                                                    |
| Order Date - Orde                                                                                                    | r # ▼ Status ▼                                                                                                    | Ship To Name -                                                                                                    | Copy Order View Details                                                                                                    |
|                                                                                                    | SHIP TO:<br>Sample HCP<br>1234 Anywhere St.<br>Anytown, ST 12345                                                                                                    | SHIPPINC I<br>Ship Date: 06/<br>Ship Via: FedE<br>Tracking #:                                                                                                    | 17/2022<br>Ex Ground                                                                                                    |
| Pulm<br>in the m<br>This b<br>Qty.                                                                                                    | Nozyme Teen & Young Adult Train<br>M-US-00014324(v1.0)<br>pook is for teens and young adults with CF t                                                                              | nsition Book                                                                                                    | ens as they transition through their teen years and into adulthood.                                                                                                    |
| Search Orders                                                                                                    | & Indication                                                                                                    |                                                                                                    | Back to Top 🔨                                                                                                    |
| Important Safety Information<br>Pulmozyme is contraindicated in patients<br>product.<br>The most common adverse reactions ass<br>conjurctivitis, rhinitis, decrease in FVC of<br>administration of Pulmozyme. Mild to mor | with known hypersensitivity to dornase alfa<br>ociated with the use of Pulmozyme include<br>≥ 10%, fever, dyspepsia, and dyspnea. Th<br>ferate urticaria and mild skin rash have be | a, Chinese Hamster ovary cell products, or any comp<br>: voice alteratim, pharyngitis, rash, laryngitis, chest p<br>ere have been no reports of anaphylaxis attributed to<br>an observad and have been transient. | bonent of the Pulmozyme (dornase alfa) is indicated, in<br>conjunction with standard therapies, for the<br>management of pediatric and adult patients<br>with cystic fibrosis (CF) to improve pulmonary<br>function. |
| Pediatric Use<br>The safety and effectiveness of Pulmozyr<br>Pulmozyme in pediatric patients is suppor<br>• Patients 5 to 17 years of age: A ran                                                                          | ne in conjunction with standard therapies f<br>ted by evidence in the following age group<br>domized, placebo-controlled trial of 30s of                                            | oucystic fibrosis have been established in pediatric pa<br>s:<br>clinically stable cystic fibrosis patients 5 to 17 years                                                                                         | In CF patients with an FVC ≥ 40% of predicted, daily administration of Pulmozyme has also been shown to reduce the risk of respiratory tract infections requiring parenteral antibiotics.                            |
|                                                                                                    |                                                                                                    | /                                                                                                    |                                                                                                    |
| Click the "Search Orders"<br>button to launch a search                                                                                                    | If there are no items in cart, then the copy orde                                                                                                    | your Clicking the carro<br>er will expand or col                                                                                                    | t icon<br>Ilapse the<br>tom you                                                                                                    |
| box where you can search<br>your placed orders.                                                                                                    | can copy that order.                                                                                                    | you details about an r<br>recently ordered.                                                                                                    | QUESTIONS? Contact us<br>genentechmaterials@mysgi.c<br>or 877-946-53                                                                                                    |

#### **Genentech** A Member of the Roche Groud

© 2022 Genentech USA, Inc., So. San Francisco, CA

All rights reserved. M-L

M-US-00012616(v2.0) 8/22

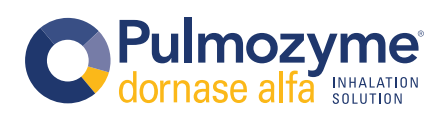